### Set communication class parameters

Communication parameters include: Modbus address, baud rate, parity bit, stop bit.

| SEE<br>Coññ<br>L-01            | After entering the "Parameter Setting Menu" screen, select the L-01 setting<br>screen (as shown in the figure below), and then press button 4 for 3 second<br>to enter the communication parameter setting screen. The factory password<br>is "0000"                                                                                        |
|--------------------------------|----------------------------------------------------------------------------------------------------|
| SEL<br>Rddr<br>001<br>L-0101   | Modbus address setting range: 001 to 247, default is 001.Press button 4 for 3 second to enter the setting state, and the digit of the setting becomes the flashing state.Click button 1 to return to the previous level setup menu.                                                                                                    |
| 588<br>Raar<br>001<br>L-0101   | lick button 2 or 3 to increase or decrease the number of set bits.Click button 4 can be<br>moved the set bits to the right.Press button 4 for 3 second to confirm the setting. The<br>power meter will save the setting value and exit the setting state.Click button 1 to exit the<br>setting state without saving the setting parameters. |
| 5EE<br>6AUd<br>95 .            | Baud rate can be set: 1200, 2400, 4800, 9600, 19200, 38400 bps, default is 9600bps.Press button 4 for 3 second to enter the setting state, and the digit of the setting becomes the flashing state.Click button 1 to return to the previous level setup menu.                                                                               |
| SEE<br>6RUJ<br>9.6<br>10 002   | Click button 2 or 3 to select the baud rate.Press button 4 for 3 second to<br>confirm the setting. The power meter will save the setting value and exit the<br>setting state.Click button 1 to exit the setting state without saving the setting<br>parameters.                                                                             |
| 582<br>PAri<br>None<br>L-0 103 | Parity bit can be set: None, Even, Odd, default is None.Press button 4 for 3 second to enter the setting state, and the character of the setting becomes the flashing state.Click button 1 to return to the previous level setup menu.                                                                                                    |
| SEE<br>PRCI<br>None<br>L-0 103 | Click button 2 or 3 to select the parity bit.Press button 4 for 3 second to<br>confirm the setting. The power meter will save the setting value and exit the<br>setting state.Click button 1 to exit the setting state without saving the setting<br>parameters.                                                                            |
| 5255<br>1<br>1                 | Stop bit can be set: 1 or 2, default is 1.Press button 4 for 3 second to enter<br>the setting state, and the digit of the setting becomes the flashing state.<br>Click button 1 to return to the previous level setup menu.Note: The stop bit<br>can only be set to 2 if the check bit is equal to None.                                    |
| SEOP                           | Click button 2 or 3 to select the stop bit.Press button 4 for 3 second to<br>confirm the setting. The power meter will save the setting value and exit the<br>setting state. Click button 1 to exit the setting state without saving the setting.                                                                                           |

## parameters. 5.2Set CT class parameters ▼

L-0 04

| 58£<br>595<br>£-02                 | After entering the "Parameter Setting Menu" screen, select the L-02 setting screen (as shown in the figure below), and then press button 4 for 3 second to enter the CT parameter setting screen.                                                                                                    |
|------------------------------------|----------------------------------------------------------------------------------------------------|
| SEE<br>CE<br>PRrR<br>L-020 I       | Select the L-02.01 setting screen (as shown in the figure below), and then press button 4 for 3 second to enter the CT class parameters setting screer                                                                                                    |
| 582<br>627<br>0005 *<br>1.020 10 1 | CT1 setting range: 1 to 9999A, default is 5A.Press button 4 for 3 second to enter the setting state, and the digit of the setting becomes the flashing state.Click button 1 to return to the previous level setup menu.                                                                                                    |
| 585<br>667<br>0005 *<br>1.020 10 1 | Click button 2 or 3 to increase or decrease the number of set bits.Click button 4 can be<br>moved the set bits to the right.Press button 4 for 3 second to confirm the setting. The<br>power meter will save the setting value and exit the setting state.Click button 1 to exit the<br>setting state without saving the setting parameters. |
| 565<br>665<br>1.020 102            | CT2 can be set: 1A or 5A, default is 5A.Press button 4 for 3 second to enter<br>the setting state, and the digit of the setting becomes the flashing state.Click<br>button 1 to return to the previous level setup menu.                                                                                                    |
| 585 ,<br>L-020 102                 | Click button 2 or 3 to select the CT2.Press button 4 for 3 second to confirm the setting. The power meter will save the setting value and exit the setting state.Click button 1 to exit the setting state without saving the setting parameters.                                                                                             |

| Tec                    | Technical parameter |                                                 |                                                                                            |
|------------------------|---------------------|-------------------------------------------------|--------------------------------------------------------------------------------------------|
| Ар                     | Applicable network  |                                                 | Single-phase two-wire, two-phase three-wire, three-phase three-wire, three-phase four-wire |
| Auxiliary power supply |                     | wer supply                                      | 85 ~ 270 Vac / 120 ~ 380 Vdc                                                               |
|                        | Input-Voltage       | Rate voltage                                    | 230 Vac (L-N) / 400 Vac (L-L)                                                              |
|                        |                     | Measured range                                  | 30 to 350 Vac (L-N), 30 to 660 Vac (L-L)                                                   |
|                        |                     | PT primary                                      | 30 to 600000                                                                               |
| Input-'                |                     | Impedance                                       | 1ΜΩ                                                                                        |
|                        |                     | Frequency range                                 | 45 to 65 Hz                                                                                |
|                        |                     | Overload capacity                               | 2*Un for 1 second                                                                          |
|                        |                     | CT2 (Secondary)                                 | 1A or 5A Optional: 100mA, 100mV                                                            |
|                        |                     | CT1 (Primary)                                   | 1 to 9999 A                                                                                |
| Input-                 | Input-Current       | Measured range                                  | 0.003 to 6 A, basic current (Ib) is 5A                                                     |
|                        |                     | Impedance                                       | <0.01 ohm                                                                                  |
|                        |                     | Overload capacity                               | 120A for 0.5 second                                                                        |
|                        |                     | Burden                                          | <0.06VA at 6A                                                                              |
|                        |                     | Interface type                                  | Open collector optocoupler                                                                 |
| Pulse output           |                     | Pulse output<br>type                            | Import/export/total active energy,<br>Import/export/total reactive energy (Configurable)   |
|                        |                     | Pulse constant                                  | Per pulse equal 0.001/0.01/0.1/1/10/100/1000 kWh/kvarh (Configurable)                      |
|                        |                     | Pulse width                                     | 60/100/200 milliseconds (Configurable), default is 100milliseconds                         |
| Temperature            |                     | perature                                        | Operating temperature: -25°C~70°C, Store: -40°C~80°C                                       |
| Enviro-<br>hment Hui   | midity              | ≤90%RH, No condensation, no corrosive gas place |                                                                                            |
|                        | Alti                | tude                                            | ≤2000m                                                                                     |

## 4.1Key Description ▼

Click:1. In the setting screen or auxiliary screen: exit or return to the previous screen.2. In the main display screen: page turning for parameters such as voltage and current U/I Press 3 second: Under the main display screen: enter the auxiliary display screen.

1. In the main display screen: view the power factor, maximum demand. PF/HZ 2. In the setting screen or auxiliary screen: scroll up to display the page or the . increasing number.

1. In the main display screen: view the power information.

Ρ 2. In the setting screen or auxiliary screen: scroll down to display the page or the decreasing number.

Click:1. In the main display screen: view energy data and system time.2. In the setting screen: right move the setting cursor.Press 3 second:1. In the main display screen: enter the setting mode.2. In the auxiliary display screen: confirm the auxiliary information to be viewed and enter the specific display screen.3. In the setting screen: enter the setting state or carry out confirmation operation.

## 4.2Start interface ▼

Σ NF - 0.0.0 \$¥ 1000 - 0.0.0.0 Hz m<sup>3</sup>

Е

A: The power grid type icon represents the current measurement type of the power meter. B: The status indicator icon for the power meter C: Bar graph for power indication. La az 5 \* A Til
 La az 5 \* A Til
 La az 5 \* A Til
 La az 5 \* A Til
 La az 5 \* A Til
 La az 5 \* A Til
 La az 5 \* A Til
 La az 5 \* A Til
 La az 5 \* A Til
 La az 5 \* A Til
 La az 5 \* A Til
 La az 5 \* A Til
 La az 5 \* A Til
 La az 5 \* A Til
 La az 5 \* A Til
 La az 5 \* A Til
 La az 5 \* A Til
 La az 5 \* A Til
 La az 5 \* A Til
 La az 5 \* A Til
 La az 5 \* A Til
 La az 5 \* A Til
 La az 5 \* A Til
 La az 5 \* A Til
 La az 5 \* A Til
 La az 5 \* A Til
 La az 5 \* A Til
 La az 5 \* A Til
 La az 5 \* A Til
 La az 5 \* A Til
 La az 5 \* A Til
 La az 5 \* A Til
 La az 5 \* A Til
 La az 5 \* A Til
 La az 5 \* A Til
 La az 5 \* A Til
 La az 5 \* A Til
 La az 5 \* A Til
 La az 5 \* A Til
 La az 5 \* A Til
 La az 5 \* A Til
 La az 5 \* A Til
 La az 5 \* A Til
 La az 5 \* A Til
 La az 5 \* A Til
 La az 5 \* A Til
 La az 5 \* A Til
 La az 5 \* A Til
 La az 5 \* A Til
 La az 5 \* A Til
 La az 5 \* A Til
 La az 5 \* A Til
 La az 5 \* A Til
 La az 5 \* A Til
 La az 5 \* A Til
 La az 5 \* A Til
 La az 5 \* A Til
 La az 5 \* A Til
 La az 5 \* A Til
 La az 5 \* A Til
 La az 5 \* A Til
 La az 5 \* A Til
 La az 5 \* A Til
 La az 5 \* A Til
 La az 5 \* A Til
 La az 5 \* A Til
 La az 5 \* A Til
 La az 5 \* A Til
 La az 5 \* A Til
 La az 5 \* A Til
 La az 5 \* A Til
 La az 5 \* A Til
 La az 5 \* A Til
 La az 5 \* A Til
 La az 5 \* A Til
 La az 5 \* A Til
 La az 5 \* A Til
 La az 5 \* A Til
 La az 5 \* A Til
 La az 5 \* A Til
 La az 5 \* A Til
 La az 5 \* A Til
 La az 5 \* A Til
 La az 5 \* A Til
 La az 5 \* A Til
 La az 5 \* A Til
 La az 5 \* A Til
 La az 5 \* A Til
 La az 5 \* A Til
 La az 5 \* A Til
 La az 5 \* A Til
 La az 5 \* A Til
 La az 5 \* A Til
 La az 5 \* A Til
 La az 5 \* A Til
 La az 5 \* A Til
 La az 5 \* A Til
 La az 5 \* A Til
 La az 5 \* A Til
 La az 5 \* A Til
 La az 5 \* A Til
 La az 5 \* A Til
 L E: An icon of a unit of measurement data.

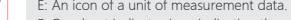

F: Quadrant indicator icon indicating the quadrant of the current load.

G: Multi tariff icon indicating the tariff segment to which the current energy. represents the tariff number displayed as the running tariff segment. For example: The figure on the left represents that the tariff 2 (T2) segment is

running, and the accumulated energy will be counted into the corresponding energy area of tariff 2 (T2). H: Energy data display area of the power meter.

I: An icon of digital I/O status for the power meter.

J: The battery status icon of the power meter indicates the state of the battery.

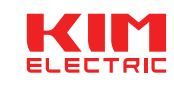

# Multifunctional power instrument

**KMF010** 

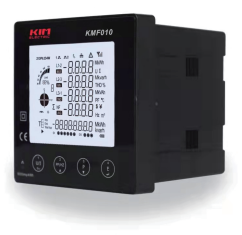

http://kimelectric.kr

# User Manualv11

- The company reserves the right to modify the product specifications described in this manual without notice.
- Before placing an order, please consult our company for the latest specifications of this product.

KMF010 series products can support in the 1P2W, 2P3W, 3P3W and 3P4W grid environment analysis of electric power parameter measurement, and at the same time providing SOE function, is suitable for real time power monitoring and control system, the energy consumption management system, industrial monitoring site using a variety of applications such as environment, has the multi-function, high stability and long life characteristics.

KMF010 series products can support external voltage transformer (PT) and current transformer (CT) access, the maximum current up to 9999A, the maximum voltage up to 600kV. This series of products with RS485 communication interface, baud rate maximum support 38400bps, supporting Modbus, DLT645 communication protocols. It can easily realize the function of remote data read, and adopt the design of large-screen LCD and touch-sensitive key, which can easily carry out the local view and set operation of various parameters. The product has the function of password protection, which ensures the data security of the product.

## 2. Characteristics

1.Multi-function parameter measurement, providing voltage, current, active power, reactive power, apparent power, power factor, phase Angle, etc.

2.Provides a variety of analytical parameters, such as total harmonic distortion (THD) and Individual harmonic distortion (IHD) of voltage/current, voltage/current unbalance factor, voltage crest factor, current K factor, etc. The Sub-harmonic component is maximum supported to the 31rd.

3. Provide a variety of statistical data and local storage functions, such as two-way power, four-guadrant power, demand, maximum/minimum value and other statistical data. Provide monthly electricity consumption statistics for the last 12 months and daily electricity consumption statistics for the last 31 days.

4.External current transformers of output types such as 5A/100mV/100mA are supported, and direct access of Rogowski coil is also supported. With the current transformer reverse connection correction function.

5. Support external voltage transformer access, input voltage minimum support 30V. 6.Embedded installation, product panel size is 96\*96mm.

7.Plug and pull type connection mode, convenient construction connection.

8.Liquid crystal display with backlit, backlight lighting time adjustable.

9.LCD refresh time is 1 second, support manual or automatic scroll display (configurable). 10.Two pulse optocoupler output interfaces are pulse 1 and pulse 2 respectively. The output parameter can be set for pulse 1, while the fixed pulse 2 represents the total active energy of the secondary side, which cannot be set.

11.Support RS485 communication function, baud rate up to 38400bps, support Modbus RTU, MBus protocol.

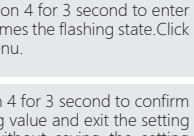

### 5.3 Set PT class parameters ▼

L-020403

Note: Frd represents forward, FE" represents reverse.

## 5.5 Set pulse output class parameters **V**

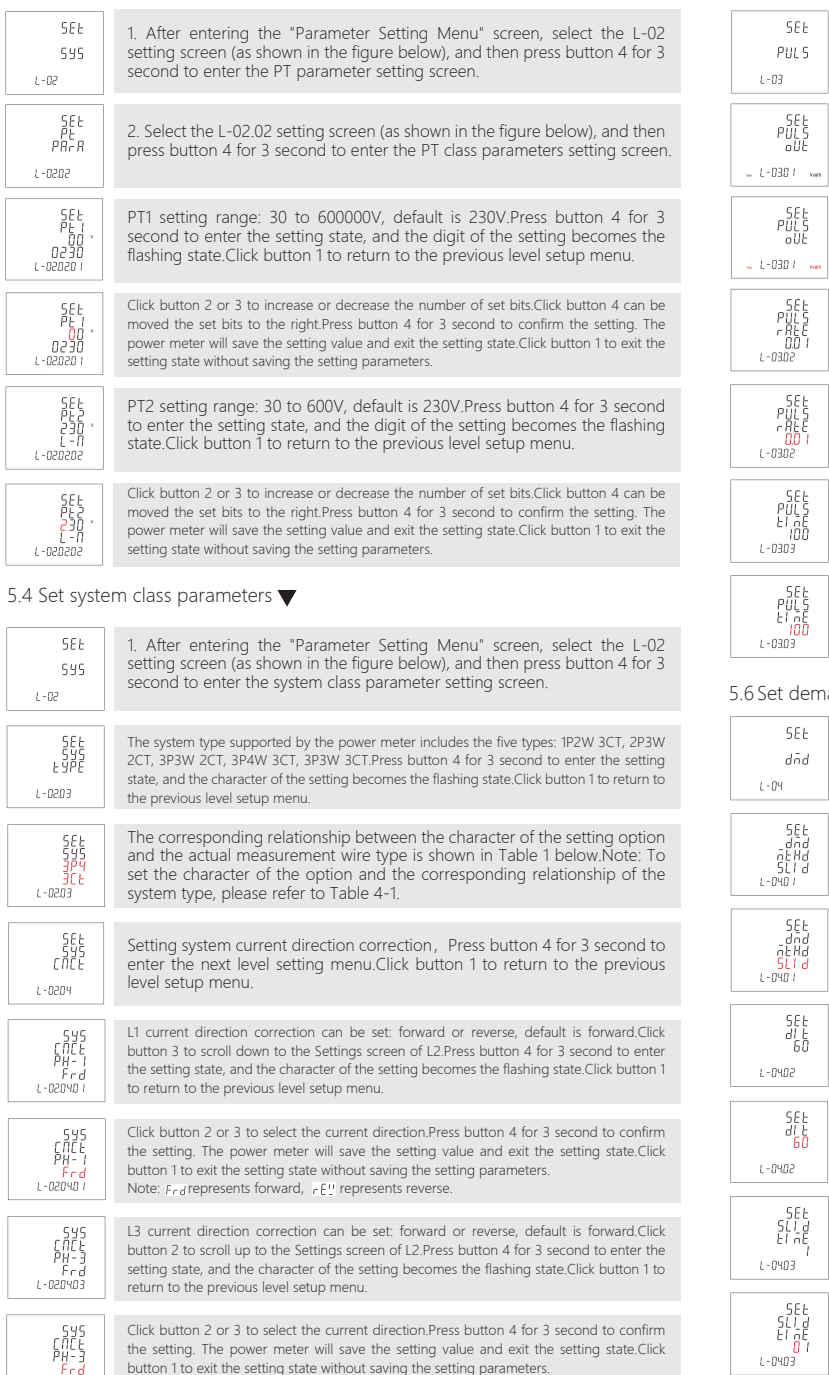

| 90LS<br>-03                          | After entering the "Parameter Setting Menu" screen, select the L-03 setting<br>screen (as shown in the figure below), and then press button 4 for 3 second<br>to enter the pulse output class parameter setting screen.                                                                                                    |
|--------------------------------------|----------------------------------------------------------------------------------------------------|
| 9585<br>PULS<br>0UE                  | The type of energy represented by the pulse output.Options that can be set: total active energy, import active energy, export active energy, total reactive energy, import reactive energy, export reactive energy, default is total reactive energy. Fress button 4 for 3 second to enter the setting state; and the character of the setting becomes the flashing state.Click button 1 to return to the previous level setup menu.                         |
| -030 / 100                           | Click button 2 or 3 to select the pulse output type.Press button 4 for 3 second to confirm the setting. The power meter will save the setting value and exit the setting state.Click button 1 to exit the setting state without saving the setting parameters.Note: To set the character of the option and the corresponding relationship of the pulse output type, please refer to Table 4-2.                                                               |
| SEE<br>PULS<br>PULS<br>DD 1<br>-0302 | Pulse output rate can be set: 0.001, 0.01, 0.1, 1, 10, 100, 1000, default is 0.01.Press button 4 for 3 second to enter the setting state, and the character of the setting becomes the flashing state. Click button 1 to return to the previous level setup menu.Note: Digital representation of pulse output rate: how much KWh/ kVARh is each pulse. Example: Setting the pulse output rate to 0.1 means that each output pulse is equal to 0.1kwh /kvarh. |
| 582<br>PULS<br>r REE<br>001<br>-0302 | Click button 2 or 3 to select the pulse output rate.Press button 4 for 3 second to confirm the setting. The power meter will save the setting value and exit the setting state.Click button 1 to exit the setting state without saving the setting parameters.                                                                                                    |
| SEE<br>PULS<br>EI RE<br>100<br>-0303 | The pulse output width represents the effective duration of the pulse output.Options that<br>can be set. 60, 100, 200, unit is ms, default is 100ms.Press button 4 for 3 second to enter<br>the setting state, and the digit of the setting becomes the flashing state.Click button 1 to<br>return to the previous level setup menu.                                                                                                    |
| SEE<br>PULS<br>EL DE<br>100<br>-0303 | Click button 2 or 3 to select the pulse output width.Press button 4 for 3 second to confirm the setting. The power meter will save the setting value and exit the setting state.Click button 1 to exit the setting state without saving the setting parameters.                                                                                                    |
| et dema                              | and class parameters 🔻                                                                                                    |
| 585<br>dñd<br>-04                    | After entering the "Parameter Setting Menu" screen, select the L-04 setting screen (as shown in the figure below), and then press button 4 for 3 second to enter the demand class parameter setting screen.                                                                                                    |
| 5Et<br>                              | Demand calculation method can be set: fix block interval and sliding block<br>interval, default is sliding block interval.Press button 4 for 3 second to enter<br>the setting state, and the character of the setting becomes the flashing<br>state.Click button 1 to return to the previous level setup menu.                                                                                                    |
| SEL<br>GEHA<br>SLId<br>-040 I        | Click button 2 or 3 to select the demand calculation method.Press button 4 for 3 second to confirm the setting. The power meter will save the setting value and exit the setting state. Click button 1 to exit the setting state without saving the setting parameters. Note: $F_{rd}$ represents forward, $r E_{rd}$ represents reverse.                                                                                                    |
| 585<br>815                           | Demand interval period can be set: 0, 5, 8, 10, 15, 30, 60, unit is minute, default is 60 minutes.Press button 4 for 3<br>second to enter the setting state, and the digit of the setting becomes the flashing state.Click button 1 to return                                                                                                    |

 60
 to the previous level setup menu.

 PM02
 Note: 1. If the demand interval period is set to 0 minutes, then the demand is updated every second 2. If you need to set other values between 0 and 60 minutes, use the communication command to do so.

 cr\_L
 Click button 2 or 3 to select the demand interval period.Press button 4 for

 Click button 2 or 3 to select the demand interval period. Press button 4 for 3 second to confirm the setting. The power meter will save the setting value and exit the setting state. Click button 1 to exit the setting state without saving the setting parameters.

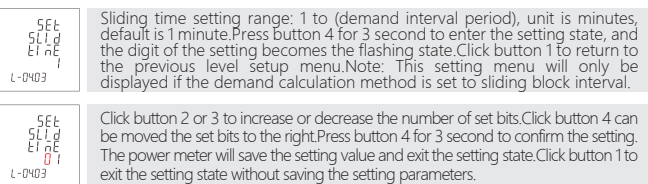

### 6. Outline dimension and installation diagram

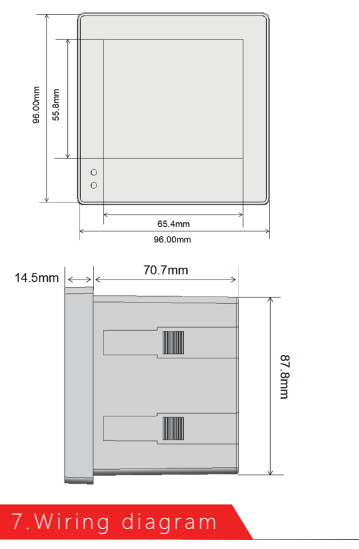

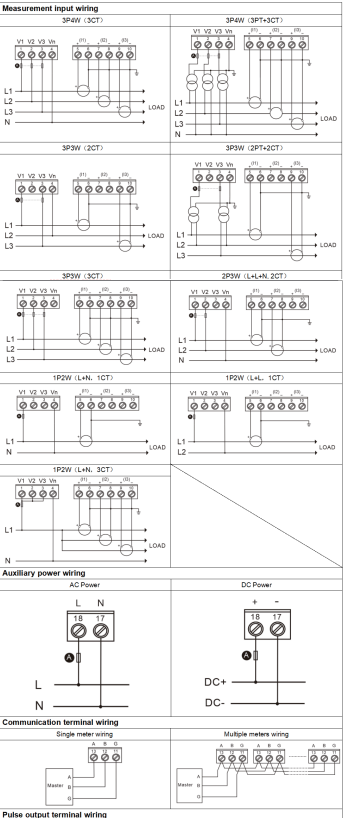

|                                   | sistance<br>Pulse counter                            |  |
|-----------------------------------|------------------------------------------------------|--|
| (a) : 500 mA fast fuse.           |                                                      |  |
| Terminal specification parameters |                                                      |  |
| Voltage measurement input         | Wire size: 0.82 ~ 3.31 mm <sup>2</sup> (18 ~ 12 AWG) |  |
| terminal                          | Torque: 0.5 ~ 0.8 N.m                                |  |
| Current measurement input         | Wire size: 1.318 ~ 3.31 mm² (16 ~ 12 AWG)            |  |
| terminal                          | Torque: 0.5 ~ 0.8 N.m                                |  |
|                                   | Wire size: 0.82 ~ 3.31 mm <sup>2</sup> (18 ~ 12 AWG) |  |
| Autorary power terminal           | Tongue: 0.5 ~ 0.6 N.m                                |  |
|                                   | Wire size: 0.82 ~ 3.31 mm <sup>2</sup> (18 ~ 12 AWG) |  |
| Communication terminal            | Tongue: 0.5 ~ 0.6 N.m                                |  |
|                                   | Wire size: 0.82 ~ 3.31 mm <sup>2</sup> (18 ~ 12 AWG) |  |
| Pulse output terminal             | Town of Addition                                     |  |

| 1 Display example of measurement data $igvee$                                                                                                    |                                                                                                    |  |
|----------------------------------------------------------------------------------------------------|----------------------------------------------------------------------------------------------------|--|
|                                                                                                    | A display screen for three-phase L-N voltage.Example: L1-N voltage = 230.0V L2-N voltage = 230.0V L3-N voltage = 230.0V                                                                                                    |  |
|                                                                                                    | A display screen for three-phase L-L voltage.Example: L1-2 voltage = 400.0V L2-3 voltage = 400.0V L3-1 voltage = 400.0V                                                                                                    |  |
| 5000<br>5000<br>↓ 5000<br>0000<br>↓ 5000<br>5000<br>↓<br>5000<br>↓                                                                                                    | A display screen for three-phase current and neutral current.<br>Example: L1 current = 5.001A L2 current = 5.002A L3 current = 5.000A Neutral current = 0.001A                                                                                                    |  |
| i 0406.<br>i 0398.<br>i 0412<br>i 0412<br>i 0412<br>i 0412<br>i 0412<br>i 0412<br>i 0412<br>i 0406.<br>i 0406. | A display screen for three-phase L-N voltage THD.Example: L1 voltage THD<br>= 4.06% L2 voltage THD = 3.98% L3 voltage THD = 4.12%                                                                                                    |  |
| Maria 12 04060<br>Maria 12 0390 nox<br>→ 10 0000<br>135863 Mh<br>135863 Mh                                                                                                    | A display screen for three-phase L-L voltage THD.Example: L1-2 voltage<br>THD = 4.06% L2-3 voltage THD = 3.98% L3-1 voltage THD = 0.00%                                                                                                    |  |
|                                                                                                    | A display screen for three-phase current THD.<br>Example: L1 current THD = $4.06\%$ L2 current THD = $4.05\%$ L3 current THD = $4.04\%$                                                                                                    |  |
| P5E9                                                                                                    | Voltage and current phase sequence display screen Note:<br>1. [] 1/3 represents the phase sequence of the voltage. 123 represents forward sequence,<br>321 represents reverse sequence.<br>2.] 32   represents the phase sequence of the current. 123 represents forward sequence,<br>321 represents reverse sequence. |  |
|                                                                                                    | Total power factor and frequency display screen Example: Total power factor = 0.503 Frequency = 50.02Hz                                                                                                    |  |
| <sup>2</sup> m <sup>2</sup> 0505<br><sup>1</sup> m <sup>2</sup> 0502<br><sup>1</sup> m <sup>2</sup> 0.501 / <i>x</i><br><sup>1</sup> m <sup>2</sup> 0.50 / <i>x</i><br><sup>1</sup> m <sup>2</sup> 0.50 / <i>x</i>                                                                                                    | Three - phase power factor display screen Example: L1 power factor = 0.506 L2 power factor = 0.502 L3 power factor = 0.501                                                                                                    |  |
| 2002<br>5003<br>↓ 5000<br>135853 mm                                                                                                    | Max.demand of three-phase and neutral current display screen Example:<br>Max.Demand of L1 current = 5.002A Max.Demand of L2 current = 5.003A<br>Max.Demand of L3 current = 5.000A Max.Demand of neutral current =<br>0.002A                                                                                            |  |
|                                                                                                    | Max.demand of total active/reactive/apparent power display screen<br>Example: Max.Demand of total active power = 1.560 kW Max.Demand of<br>total reactive power = 2.867 kvar Max.Demand of total apparent power =<br>3.197 kVA                                                                                         |  |
|                                                                                                    | Per phase active power display screen Example: L1 active power = 0.551<br>kW L2 active power = 0.548 kW L3 active power = 0.550 kW                                                                                                    |  |
|                                                                                                    | Per phase reactive power display screen Example: L1 reactive power = 0.952 kvar L2 reactive power = 0.944 kvar L3 reactive power = 0.948 kvar                                                                                                    |  |
| 201 ° 1100<br>201 ° 1095<br>↓ 0082 ° 1082 ° 108                                                                                                    | Per phase apparent power display screen Example: L1 apparent power = 1.100 kVA L2 apparent power = 1.096 kVA L3 apparent power = 1.082 kVA                                                                                                    |  |
|                                                                                                    | Total active/reactive/apparent power display screen Example: Total active<br>power = 1.649 kW Total reactive power = 2.844 kvar Total apparent<br>power = 3.278 kVA                                                                                                    |  |

## 2 Options for auxiliary display screen 🔻

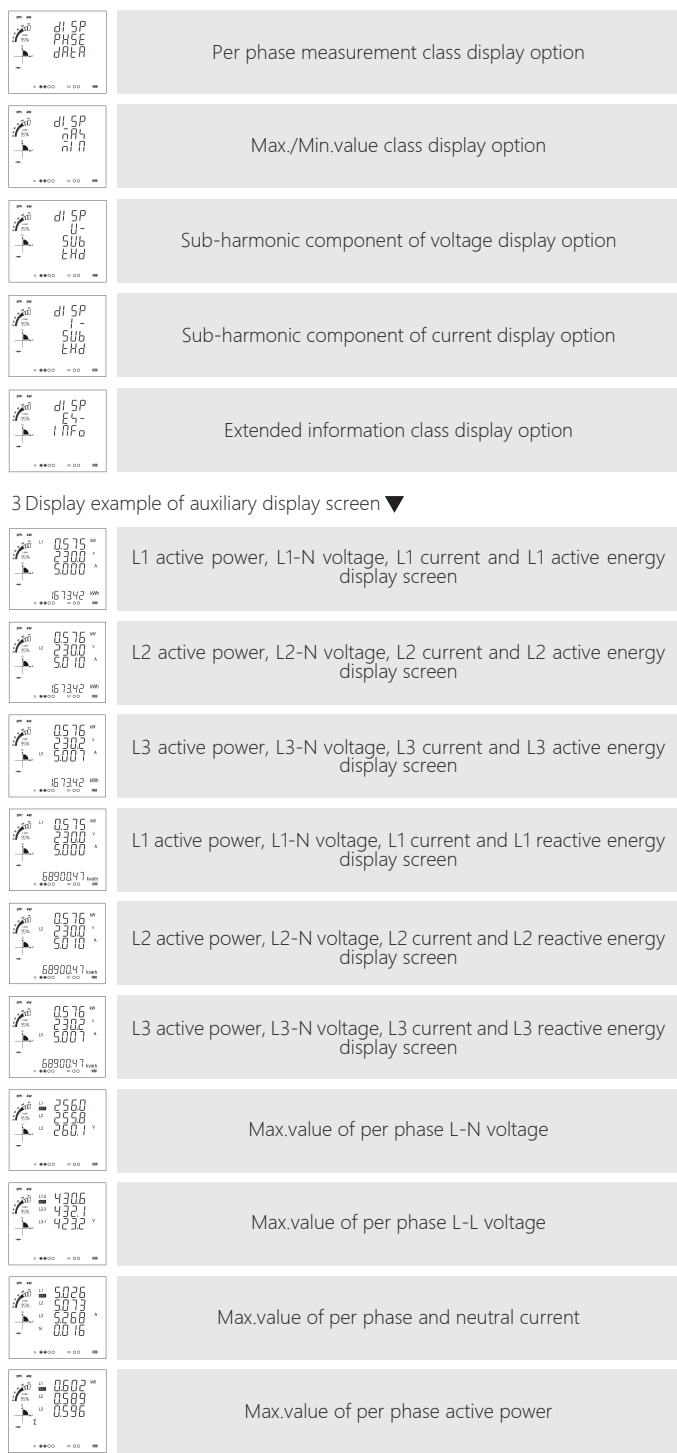

|              | Max.value of per phase reactive power                                        |
|--------------|------------------------------------------------------------------------------|
|              | Max.value of per phase apparent power                                        |
|              | Max.value of per total active/reactive/apparent power                        |
|              | Min.value of per phase L-N voltage                                           |
|              | Min.value of per phase L-L voltage                                           |
|              | Min.value of per phase and neutral current                                   |
|              | Min.value of per phase active power                                          |
|              | Min.value of per phase reactive power                                        |
|              | Min.value of per phase apparent power                                        |
|              | Min.value of per total active/reactive/apparent power                        |
| Rddr<br>DOI  | Modbus address                                                               |
| БАЦА<br>55 к | Baud rate                                                                    |
|              | Parity bit                                                                   |
|              | Ratio of current transformer (CT)                                            |
|              | Ratio of voltage transformer (PT)                                            |
|              | The screen lights all LCD segments and can be used as a display<br>LCD check |

rij≅...-888888888 Kat